# Wie kann ich in der Topothek etwas finden?

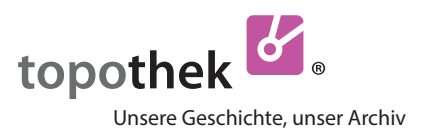

Jie Topothek ist eine Datenbank. Sie weiß nicht, was Sie finden möchten. Suchen Sie den Urgroßvater? Das Haus Markt 38 oder Bilder vom Hochwasser 1991?

Daher ist die Topothek so angelegt, dass Sie darin **selbst suchen** müssen. Das können Sie ganz einfach auf verschiedene Arten tun.

## 1. Themen

> Klicken Sie auf das Wort "Themen" und es öffnen sich unterhalb die Themenlisten, von denen Sie jede einzelne wiederum öffnen können. In jeder Themenliste finden Sie eine Auswahl von klickbaren Suchbegriffen, die Sie zu den gewünschten Ergebnissen führen. Um die Liste zu schließen, klicken Sie wiederum auf "Themen".

## 2. Suchbegriff

Eine Topothek enthält viel mehr Suchbegriffe als Sie in den Themenlisten finden. Daher

> Schreiben Sie hier, wonach Sie suchen. Wenn der Suchbegriff vorhanden ist, wird er Ihnen in einer Liste vorgeschlagen, worin er auch klickbar ist. Mit

> Enter oder Klick auf die Lupe starten Sie die Suche.

Hier können Sie auch **Bildnummern** oder **Besitzer** eingeben. Genauere Informationen finden Sie hier.

### 3. Kategorie

Hier können Sie nach der Art der Einträge filtern.

> Doppelklicken Sie auf Videos, wenn
Sie nur die Videos sehen möchten.
> Klicken Sie weitere Kategorien dazu
oder wieder weg.

#### > Antworten Sie!

Die Kategorie **"ungeklärt"** zeigt Ihnen nur jene Einträge an, bei der Sie mit > Klick auf das Fragezeichen antworten können.

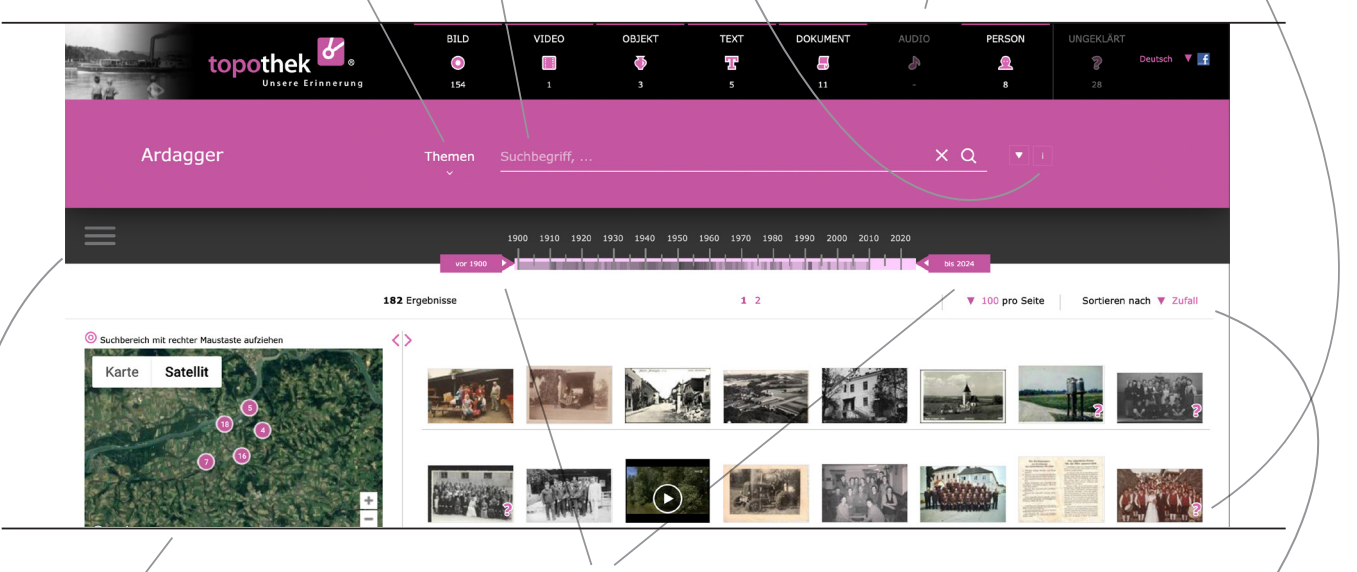

## 4. Karte

Zuerst zeigt Ihnen die Karte die Positionen der Bilder, die Sie **aktuell** sehen. > Ziehen Sie auf der Karte mit der rechten Maustaste einen Kreis, so erhalten Sie nach dem Loslassen **alle** Treffer dieser Topothek, die innerhalb dieses Kreises liegen.

## 5. Zeitschiene

Zuerst zeigen die unterschiedlichen Grauschattierungen an, wo die **aktuell** sichtbaren Ergebnisse auf der Zeitschiene liegen. Wenn Sie die **> Zeitschieber zusammenrücken**, erhalten Sie **alle Treffer** dieser Topothek, die im ausgewählten Datumsbereich liegen.

## 6. Sortierung

> Wählen Sie die Reihung Ihrer Suchergebnisse nach Zufall, aufsteigendem oder absteigendem Alter bzw. Veröffentlichungsdatum.

## Impressum/Kontakt

Das Topothek-Team wünscht Ihnen viel Freude beim Entdecken der Vergangenheit von Ardagger! https://ardagger.topothek.at

Marktgemeinde Ardagger, 3321 Ardagger Markt, Markt 55 Kontakt: Rudolf Enengel, rudi.enengel@aon.at

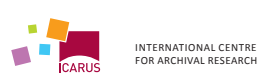

Eine Plattform von ICARUS, A-1100 Wien, Gertrude-Fröhlich-Sandner Straße 2-4, Tower C, 7–9, www.icar-us.eu | Besuchen Sie auch unsere Plattformen matricula.net und monasterium.net sowie die Website der Topothek mit Neuigkeiten und Terminen www.topothek.at